نحوه به دست آورن آدرس مک (آدرس فیزیکی) سیستم

کامپیوترهای شخصی و لپ تاپ ها برای به دست آوردن مک آدرس در ویندوز کافی است از قسمت اتصالات شبکه (در مورد اتصالات کابلی local area connection و در خصوص اتصالات بی سیم (wireless connection) ، اتصال مورد نظر خود را انتخاب و پنجره وضعیت(status) را باز کنید . پس از آن با زدن دکمه جزییات (details) پنجره جزییات باز شده و مقدار درج شده در مقابل physical Address همان آدرس مک کارت شبکه شما می باشد.که در شکل نیز مشخص شده است. ویندوز XP:

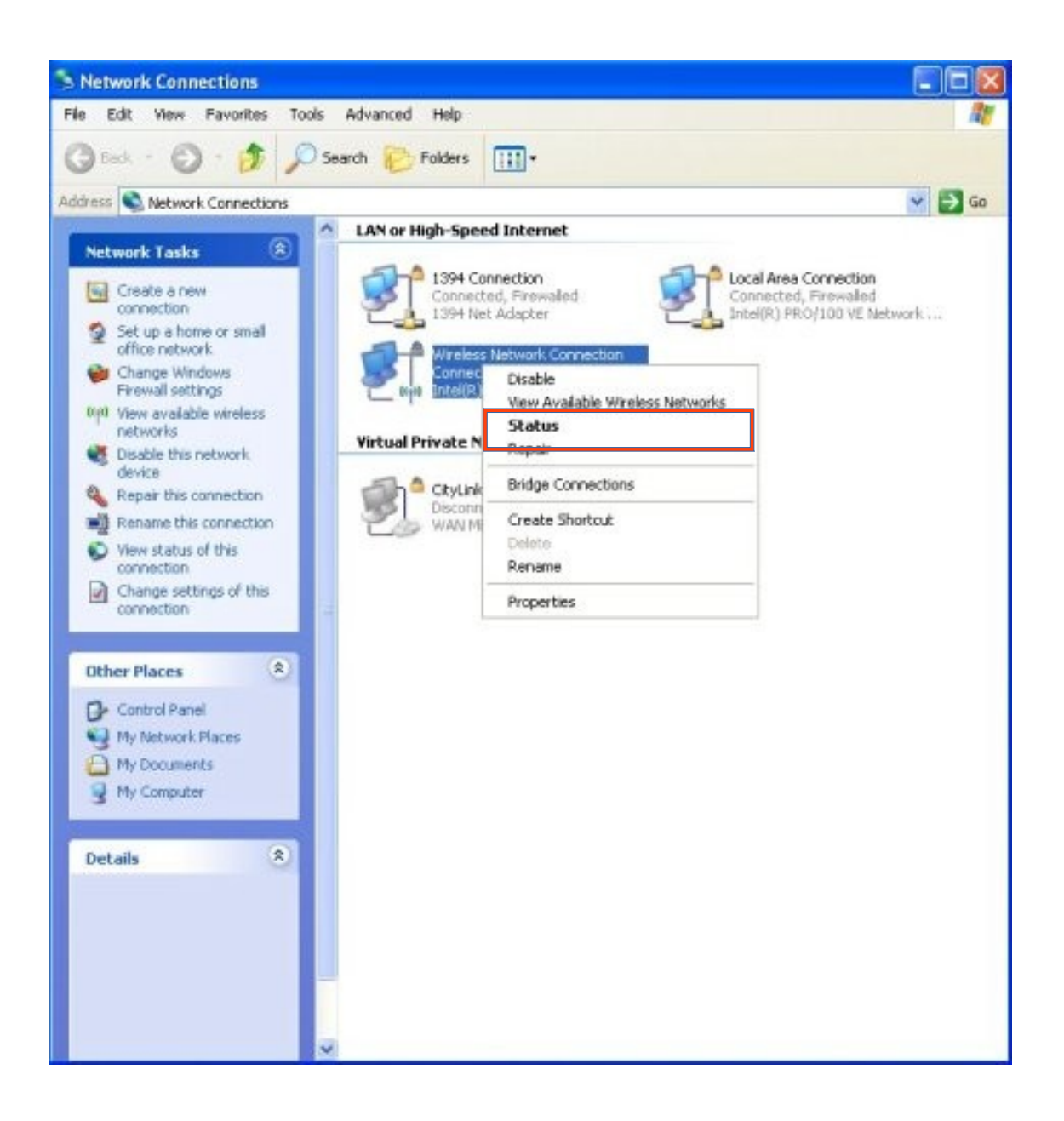

| Local Area Connection Status | ?                |
|------------------------------|------------------|
| ieneral Support              |                  |
| Internet Protocol (TCP/IP)   |                  |
| Address Type:                | Assigned by DHCP |
| IP Address:                  | 172.31.85.25     |
| Subnet Mask:                 | 255.255.248.0    |
| Default Gateway:             | 172.31.80.1      |
|                              | Details          |
| Repair                       |                  |
|                              | Close            |

| N | etwork Connection Detai             | is                           | ? 🗙 |
|---|-------------------------------------|------------------------------|-----|
|   | Network Connection <u>D</u> etails: |                              |     |
|   | Property                            | Value                        |     |
|   | Physical Address                    | 00-40-05-43-BA-C6            |     |
|   | IP Address<br>Subpot Mask           | 192.168.0.1<br>255.255.255.0 | _   |
|   | Default Gateway                     | 200.200.200.0                |     |
|   | DNS Server                          |                              |     |
|   | WINS Server                         |                              |     |
|   |                                     |                              |     |
|   |                                     |                              |     |
|   |                                     |                              |     |
|   |                                     |                              |     |
|   |                                     |                              |     |
|   |                                     |                              |     |
|   |                                     |                              |     |
|   |                                     |                              | ose |
|   |                                     |                              |     |

ويندوز 7 , 8 :

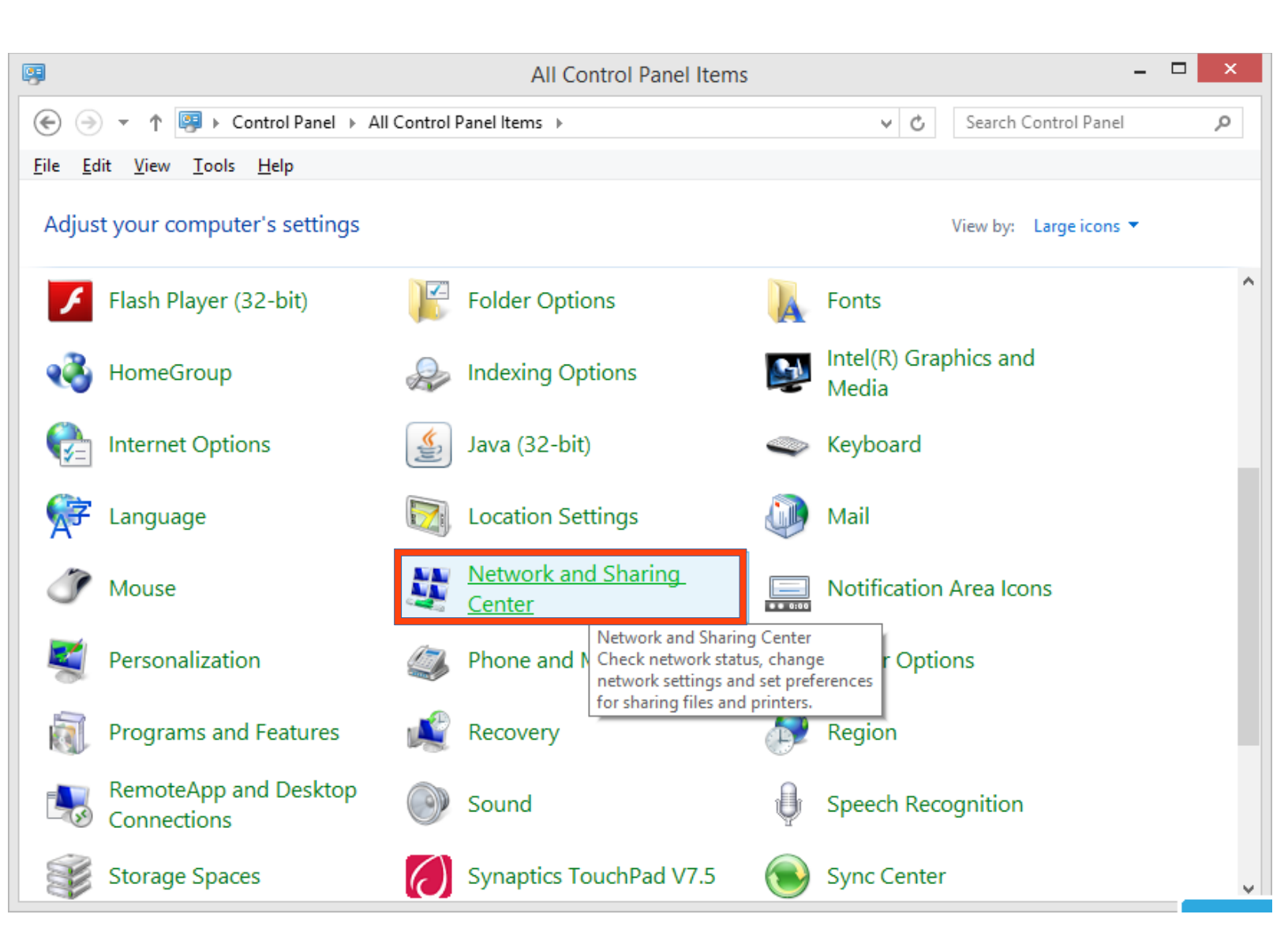

| 2                                                                 | Network and Sharing Center                                                           | r –                                                                                                    | × |
|-------------------------------------------------------------------|--------------------------------------------------------------------------------------|----------------------------------------------------------------------------------------------------|---|
| 🛞 🍥 🝷 🛉 👱 > Control Pane                                          | el → All Control Panel Items → Network and Sharing Cen                               | ter v 🖒 Search Control Panel                                                                                        | Q |
| <u>F</u> ile <u>E</u> dit <u>V</u> iew <u>T</u> ools <u>H</u> elp |                                                                                      |                                                                                                    |   |
| Control Panel Home                                                | View your basic network information and set                                          | et up connections                                                                                                   |   |
| Change adapter settings                                           | View your active networks                                                            |                                                                                                    | _ |
| Change advanced sharing settings                                  | Wireless_science<br>Public network                                                   | Access type: No Internet access<br>Connections: Ethernet                                                            |   |
|                                                                   | Wireless2_arshadi<br>Public network                                                  | Access type: No Internet access<br>Connections: , Wi-Fi (Wireless2_arshadi)                                         |   |
|                                                                   | Unidentified network<br>Public network                                               | Access type: No network access<br>Connections: VMware Network Adapter<br>VMnet1<br>VMware Network Adapter<br>VMnet8 |   |
|                                                                   | Change your networking settings                                                      |                                                                                                    | _ |
| See also                                                          | Set up a new connection or network<br>Set up a broadband, dial-up, or VPN connection | on; or set up a router or access point.                                                                             |   |
| HomeGroup                                                         | Troubleshoot problems                                                                |                                                                                                    |   |
| Internet Options                                                  | Diagnose and repair network problems, or get                                         | troubleshooting information.                                                                                        |   |
| Windows Firewall                                                  |                                                                                      |                                                                                                    |   |
| Windows Mobile Device Center                                      |                                                                                      |                                                                                                    |   |

| General                                |                   |                          |
|----------------------------------------|-------------------|--------------------------|
| Connection —                           |                   |                          |
| IPv4 Connec                            | tivity:           | Internet                 |
| IPv6 Connec                            | tivity:           | No Internet access       |
| Media State:                           |                   | Enabled                  |
| Duration:                              |                   | 01:15:12                 |
| Speed:                                 |                   | 10.0 Mbps                |
| D <u>e</u> tails                       |                   |                          |
| D <u>e</u> tails<br>Activity ——        |                   |                          |
| D <u>e</u> tails                       | Sent —            | Received                 |
| D <u>e</u> tails<br>Activity<br>Bytes: | Sent — 10,107,215 | — Received<br>37,020,480 |

| Connection-specific DN<br>Description Realtek PCIe GBE Fa<br>Physical Address 50-E5-49-31-F0-29<br>DHCP Enabled | amilv Controller |
|----------------------------------------------------------------------------------------------------|------------------|
| Description Realtek PCIe GBE Fa<br>Physical Address 50-E5-49-31-F0-29<br>DHCP Enabled No                        | amily Controller |
| Physical Address 50-E5-49-31-F0-29                                                                              |                  |
| HCP Enabled                                                                                                    |                  |
|                                                                                                    |                  |
| Pv4 Address 172.16.30.31                                                                                        |                  |
| Pv4 Subnet Mask 255.255.252.0                                                                                   |                  |
| Pv4 Default Gateway 172.16.30.1                                                                                 |                  |
| Pv4 DNS Servers 172.16.2.30                                                                                     |                  |
| 172.16.2.31                                                                                                    |                  |
| Pv4 WINS Server                                                                                                 |                  |
| letBIOS over Tcpip En Yes                                                                                       |                  |
| ink-local IPv6 Address fe80::54a0:3907:c4f1                                                                     | :e596%11         |
| Pv6 Default Gateway                                                                                             |                  |
| Pv6 DNS Server                                                                                                  |                  |
|                                                                                                    |                  |
|                                                                                                    |                  |
|                                                                                                    |                  |

همچنین میتوانید از دستور getmac در (cmd) command prompt برای به دست آوردن آدرس فیزیکی کلیه کارت های شبکه سیستم استفاده نمایید. در مورد سایر سیستم عامل ها مانند لینوکس و ios نیز میتوانید از روشهای مشابه استفاده کنید. به عنوان نمونه در لینوکس میتوانید از دستور ifconfig استفاده کرده و اطلاعات مربوط به پارامتر Hwaddr که همان آدرس مک سیستم است را مشاهده نمایید.

تلفنهای هوشمند و تبلت ها

در خصوص انواع تلفنهای هوشمند و تبلت ها با توجه به تنوع سیستم عامل ، روشهای مختلفی برای به دست آوردن آدرس مک وجود دارد که به عنوان نمونه برای اندروید با مراجعه به قسمت تنظیمات ( setting) ، بخش سیستم(system) ، درباره دستگاه(about device) ، موقعیت(status) ، آدرس wifi mac ، میتوانید آدرس مک دستگاه خود را مشاهده نمایید.